## Manual de acesso ao BOLETIM E PARECER

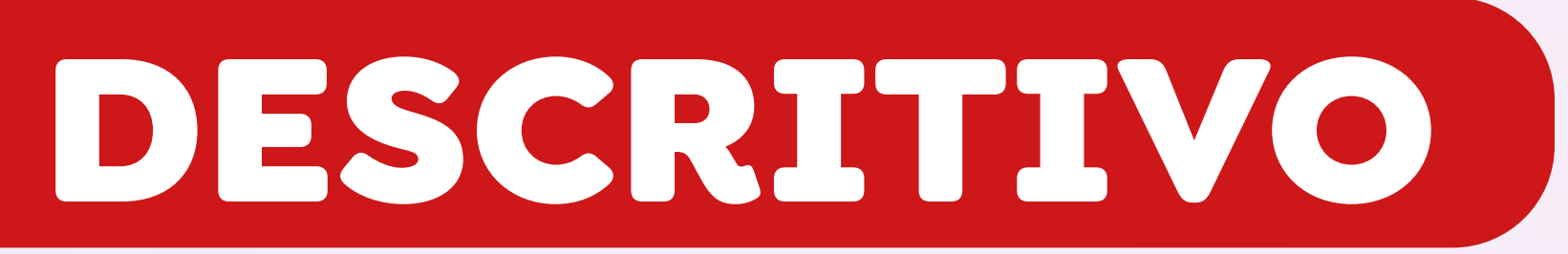

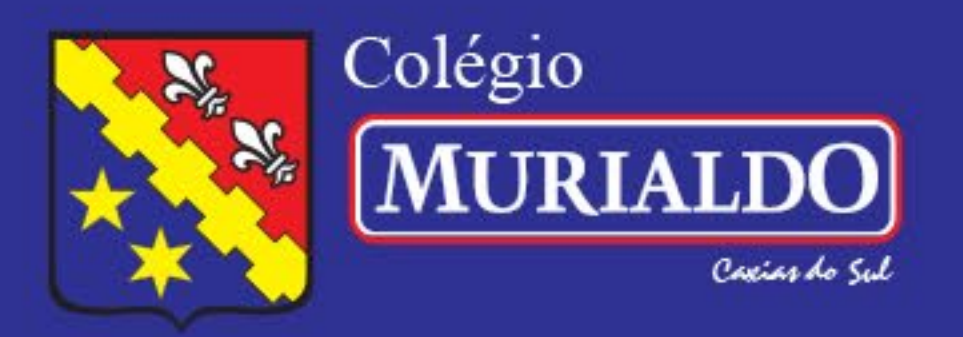

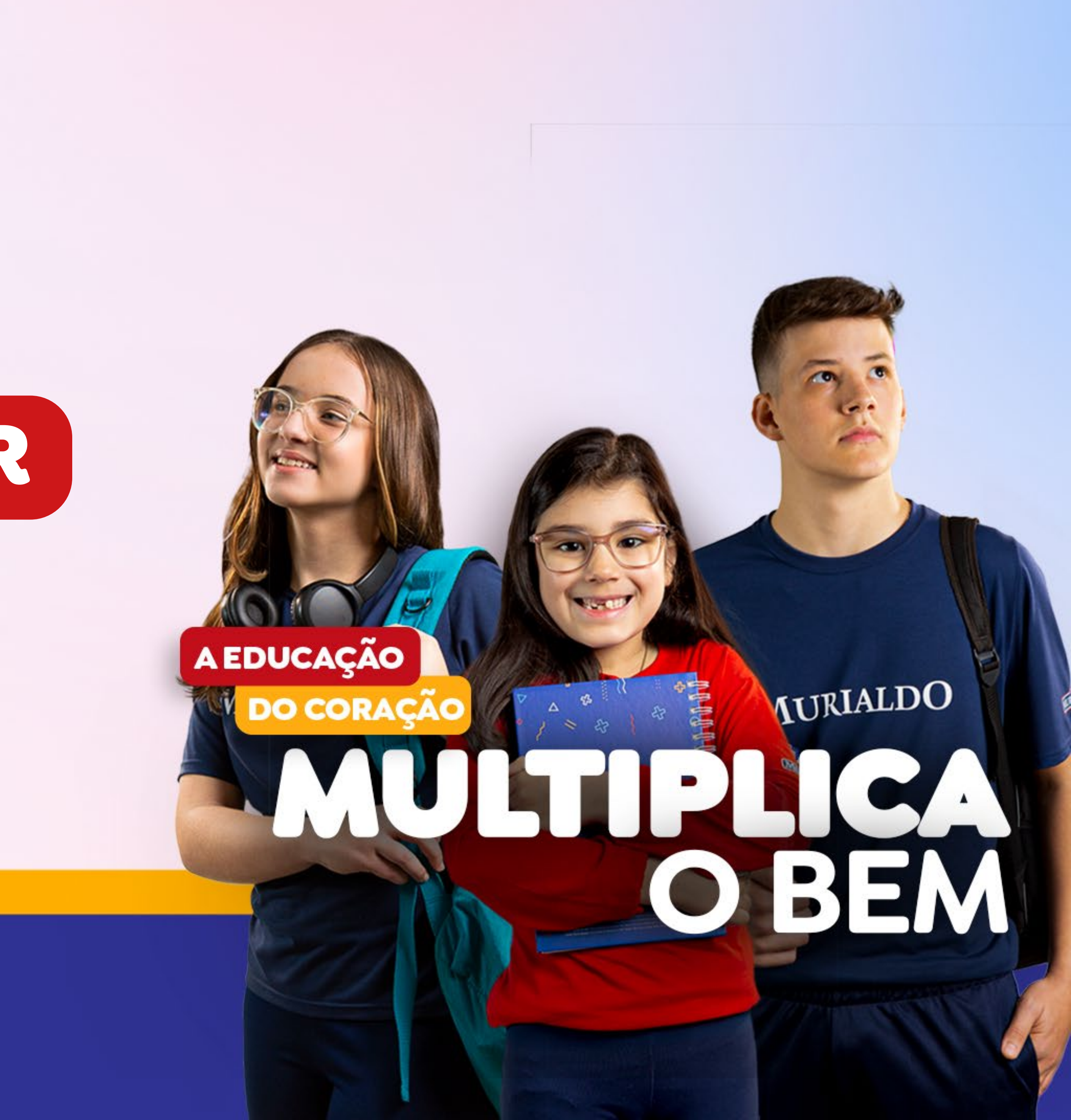

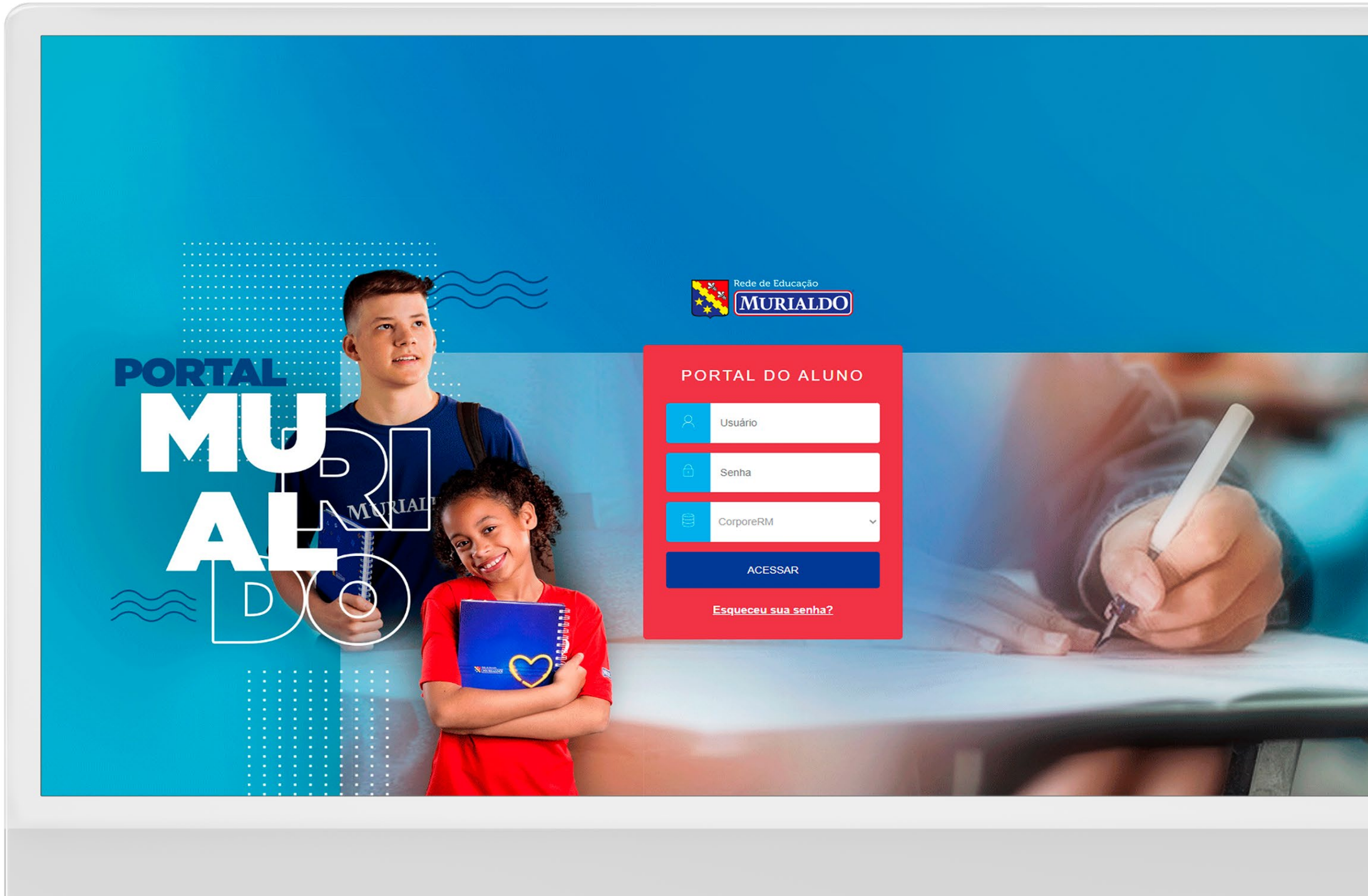

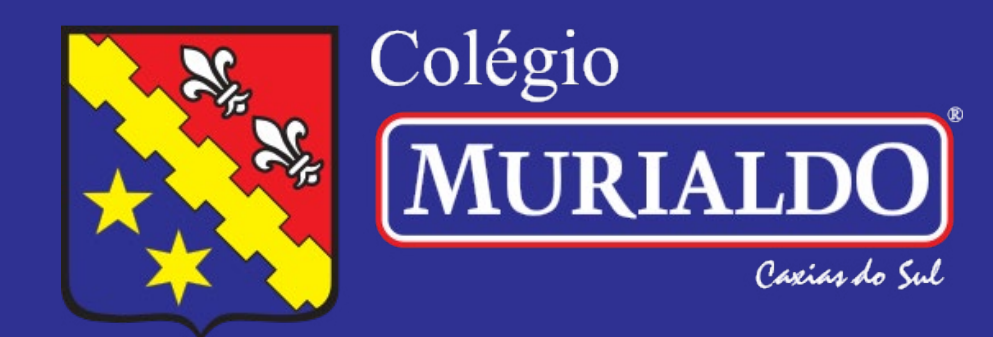

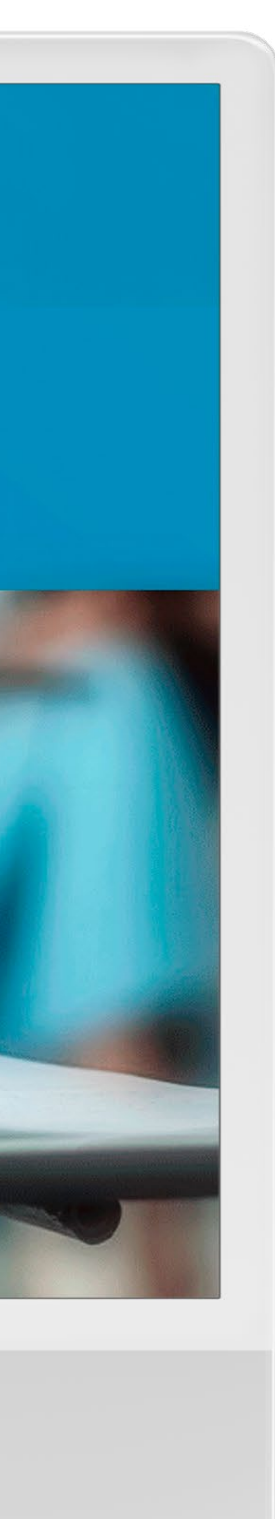

## Passo 1

Acesse o portal do aluno pelo link: https://bit.ly/portalmurinotas

Faça o login com o número de matrícula (RA) do seu filho e sua senha.

Em caso de dificuldades no acesso, entre em contato com a Secretaria pelo telefone (54) 3221-2890, no horário das 8h às 12h e das 13h às 17h30min, de segunda a sexta-feira.

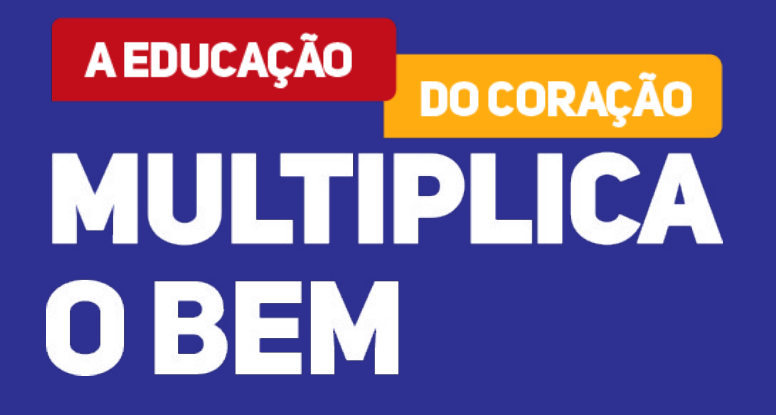

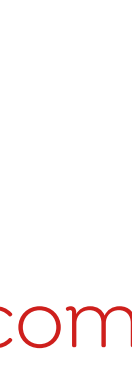

## Passo 2 Ao abrir o Portal, clique em **"Relatórios"**

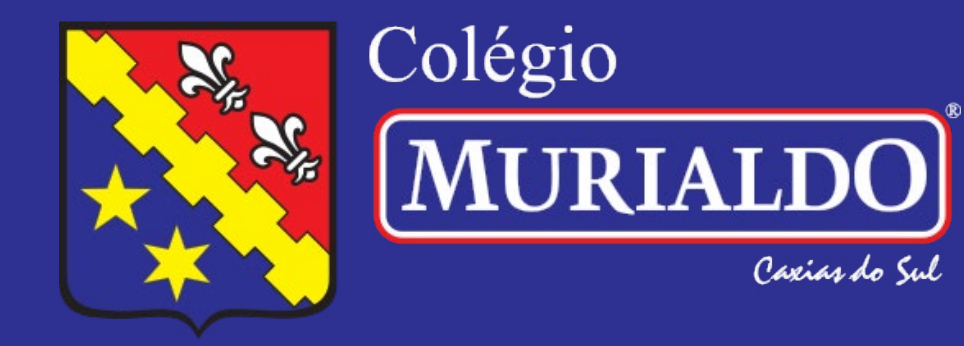

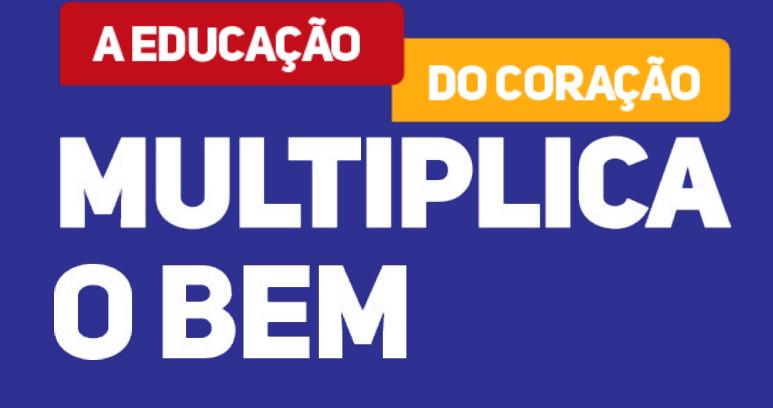

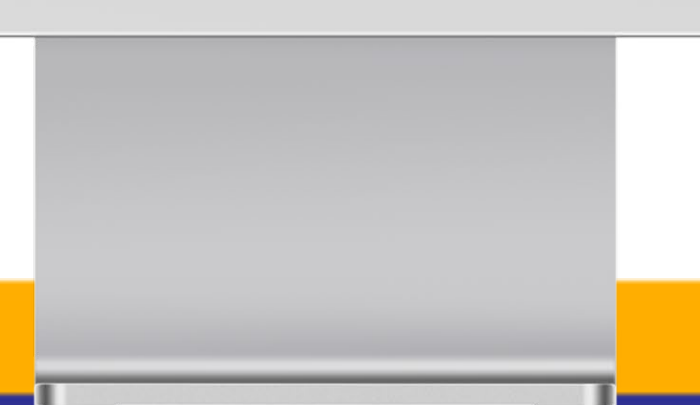

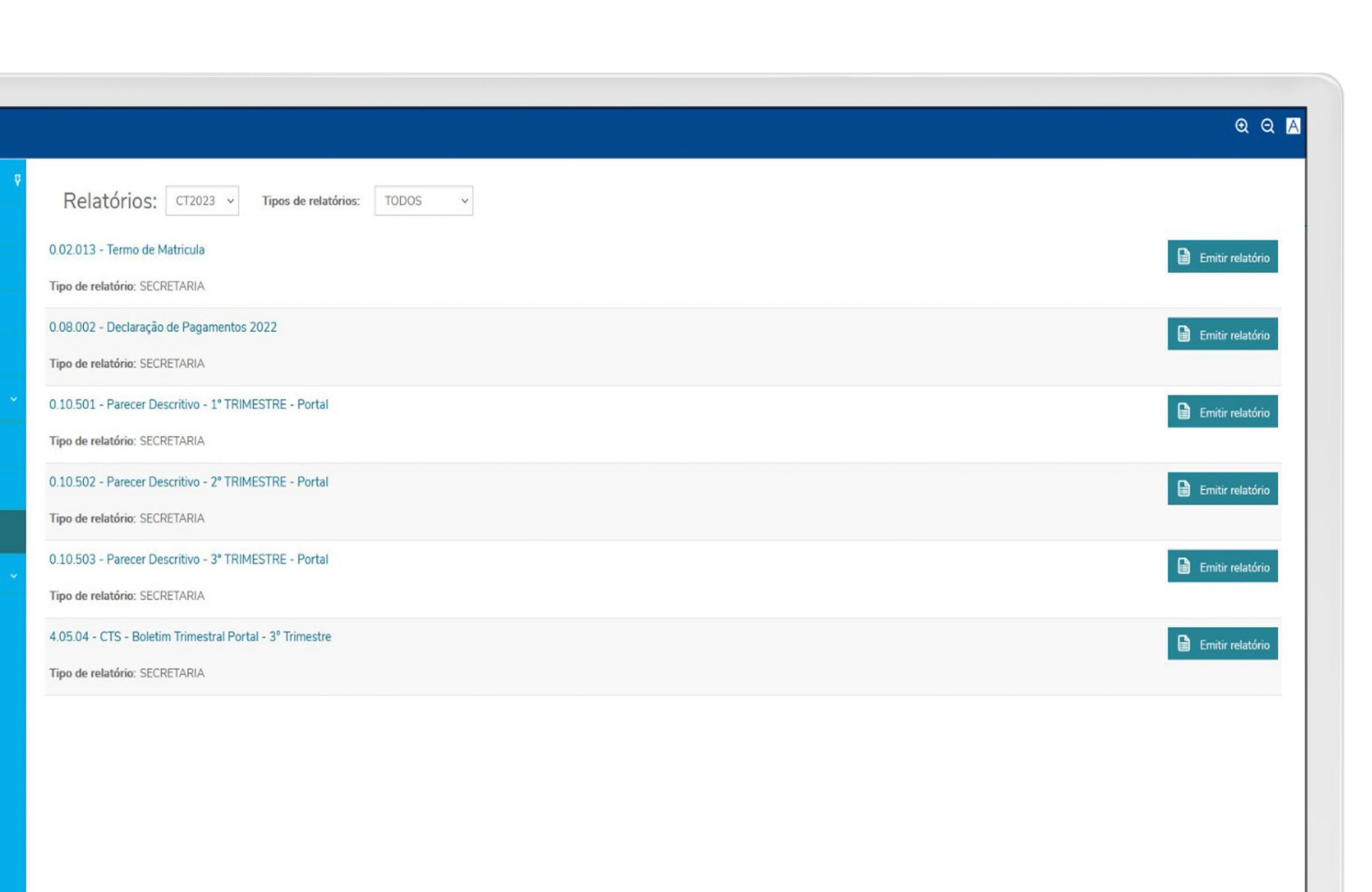

MURIALDO Concepto

🖵 Mural

💾 Calendário

🖻 Disciplinas

() Quadro de Horários

tucional

😭 Central do Aluno

📄 Relatórios

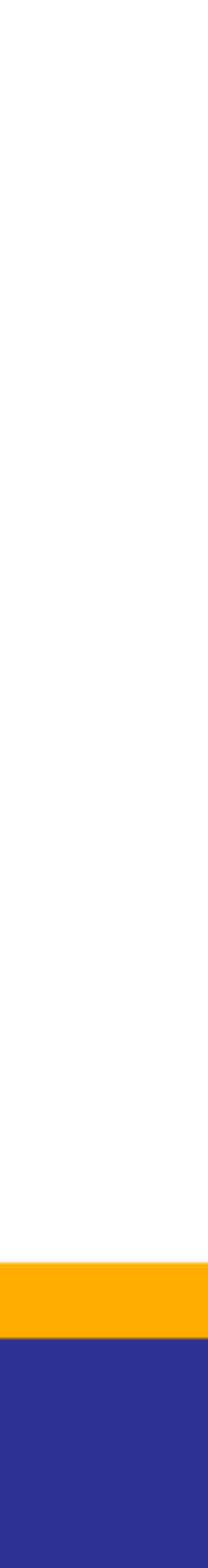

## Passo 3

Para alunos da Educação Infantil ao 2º ano do Ensino Fundamental: clicar nos Pareceres Descritos.

Para alunos do 3º ano do Ensino Fundamental a 3ª série do Ensino Médio: clicar nos Boletins Trimestrais.

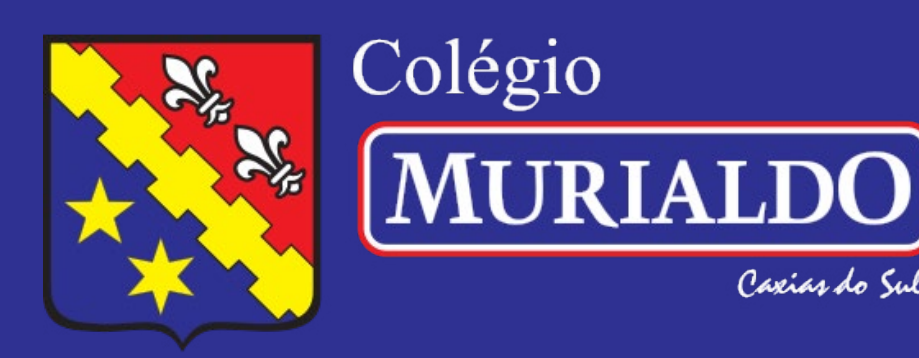

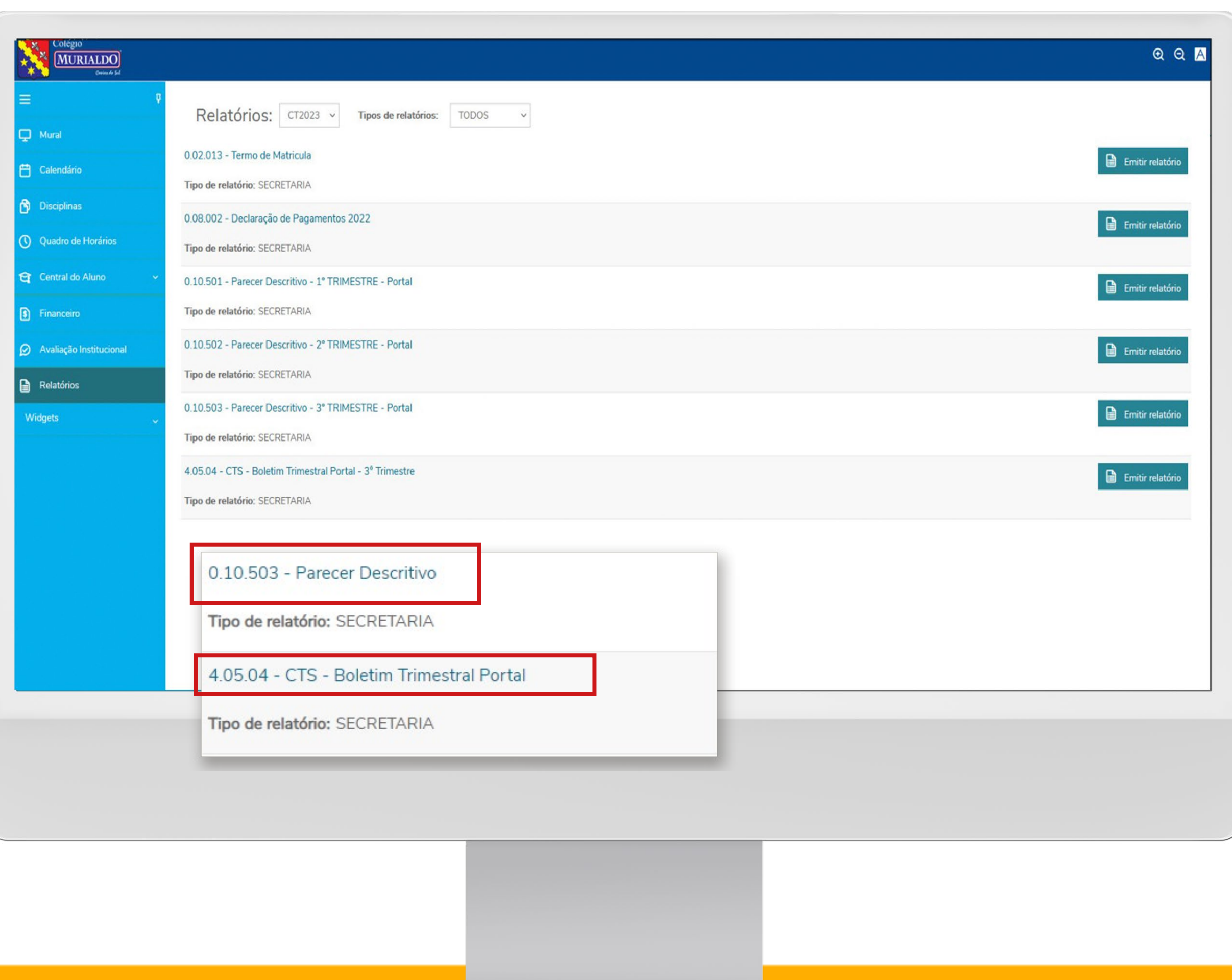

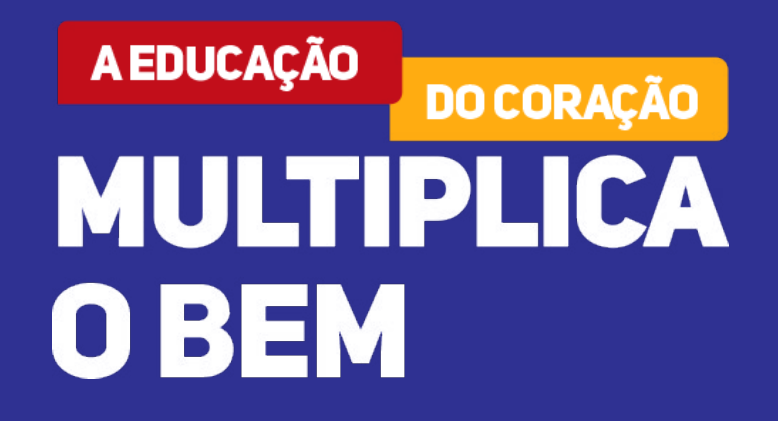

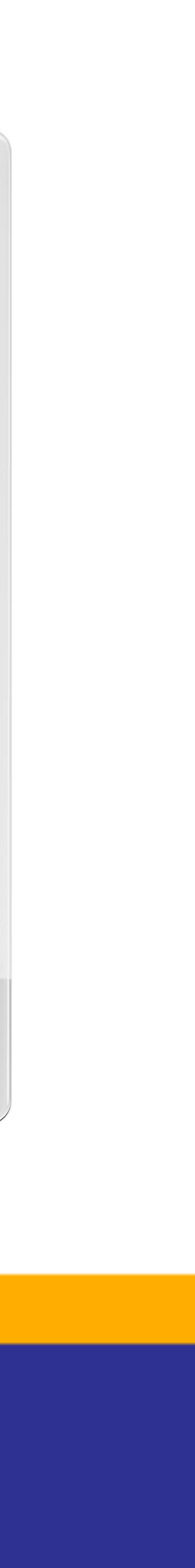